## **Порядок установки драйвера бортового компьютера Multitronics** RC-700, VC731 / 730, TC 750 / 740, C-570 / CL-570, CL-550, C340 / C350

## Microsoft Windows Vista, Windows 7, Windows 8

В операционной системе «Microsoft Windows Vista, 7, 8» драйвер для бортового компьютера Multitronics может быть установлен как правило только в ручном режиме. Ниже указаны 2 способа, которыми можно установить драйвер.

## <u>Способ №1</u>

1. Нажмите кнопку Пуск, введите в строке поиска **hdwwiz** и нажмите Enter. (Win +  $R \rightarrow hdwwiz \rightarrow OK$ )

| Программы (1)                 |          |   |                   |   |
|-------------------------------|----------|---|-------------------|---|
| 📑 hdwwiz                      |          |   |                   |   |
|                               |          |   |                   |   |
|                               |          |   |                   |   |
|                               |          |   |                   |   |
|                               |          |   |                   |   |
|                               |          |   |                   |   |
|                               |          |   |                   |   |
|                               |          |   |                   |   |
|                               |          |   |                   |   |
|                               |          |   |                   |   |
|                               |          |   |                   |   |
|                               |          |   |                   |   |
| 🔎 Ознакомиться с другими резу | льтатами |   |                   |   |
| hdwwiz                        |          | × | Завершение работы | Þ |
|                               |          |   |                   |   |

2. В открывшемся окне, нажмите Далее (Next)

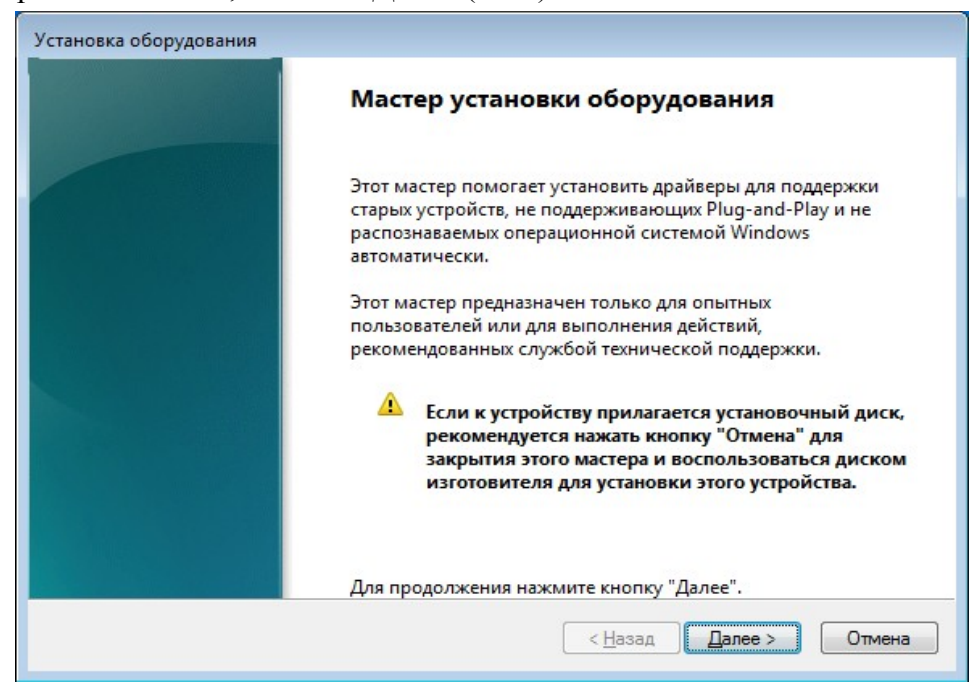

3. В следующем окне выберите Установка оборудования, выбранного из списка вручную. (Install the hardware that I manually select from a list) и нажмите Далее (Next)

| Установка оборудования                                                                                                    |
|----------------------------------------------------------------------------------------------------|
| Этот мастер помогает установить новое оборудование                                                                                                    |
| Мастер может выполнить поиск нового оборудования и установить его<br>автоматически. Если же вы точно знаете изготовителя и модель оборудования,<br>которое нужно установить, вы можете выбрать его из списка вручную. |
| Выберите действие, которое следует выполнить.                                                                                                    |
| < <u>Н</u> азад Далее > Отмена                                                                                                    |

4. Выберите в списке самую верхнюю строчку **Показать все устройства** (Show all devices), выберите «Порты (COM, LPT)» и нажмите **Далее** (Next)

| Установка оборудования                                                                                                    |              |
|----------------------------------------------------------------------------------------------------|--------------|
| Выберите тип устанавливаемого оборудования из списка.                                                                                                    |              |
|                                                                                                    |              |
| Если нужный вам тип оборудования отсутствует, щелкните элемент списи<br>все устройства".                                                                                                    | ка "Показать |
| <u>С</u> тандартные типы оборудования:                                                                                                    |              |
| <ul> <li>Драйверы устройств памяти</li> <li>Звуковые, видео и игровые устройства</li> <li>Контроллеры запоминающих устройств</li> <li>Медиаприставка Media Center</li> <li>Многопортовые последовательные адаптеры</li> <li>Модемы</li> <li>Переносные устройства</li> <li>Порты (СОМ и LPT)</li> </ul> | E            |
| Принтеры                                                                                                    | Ŧ            |
| < <u>Н</u> азад Далее                                                                                                    | > Отмена     |

5. В следующем окне нажмите на кнопку **Установить с диска** (Install From Disk), в нижнем правом углу.

| Выберите драйвер для этого ус | тройства.                                                  |
|-------------------------------|------------------------------------------------------------|
| Выберите изготовителя уст     | ройства, его модель и нажмите кнопку "Далее". Если имеется |
| установочный диск с драй      | вером, нажмите кнопку "Установить с диска".                |
| Изготовитель                  | Модель                                                     |
| (Стандартные порты)           | ECP-порт принтера                                          |
| Microsoft                     | MHOFOПОРТОВЫЙ ПОСЛЕДОВАТЕЛЬНЫЙ ПОРТ                        |
| MosChip Semiconductor Techno  | ПОрт принтера                                              |
| Prolific                      | Последовательный порт                                      |
| Драйвер имеет цифровую подп   | ись.                                                       |
| Сведения о подписывании драй  | іверов <u>У</u> становить с диска                          |
|                               | < <u>Н</u> азад Далее > Отмена                             |

6. В открывшемся окне нажмите кнопку **Обзор** (Browse) и укажите путь к файлу драйвера (inf-файл), затем нажмите **ОК**, а после Далее (Next).

| 🗊 Поиск файла                     | 1                                         |                               |              |                                    | ×                 |
|-----------------------------------|-------------------------------------------|-------------------------------|--------------|------------------------------------|-------------------|
| Nan <u>k</u> a:                   | multitronics                              |                               | •            | 🌀 🤌 📂 🛄                            | •                 |
| Недавние<br>места<br>Рабочий стол | Имя                                       |                               |              | Дата изменения<br>19.07.2011 15:04 | Сведения          |
| Компьютер                         | ٠                                         |                               |              |                                    | Þ                 |
|                                   | <u>И</u> мя файла:<br><u>Т</u> ип файлов: | mchpcdc<br>Сведения для устан | ювки (*.inf) | - [                                | Открыть<br>Отмена |

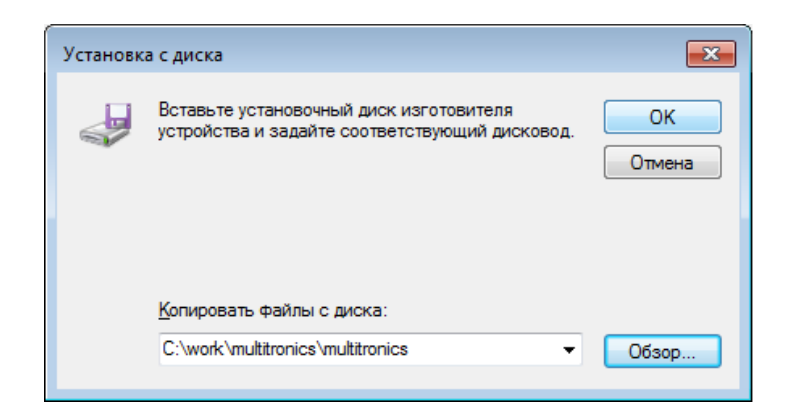

7. Подтвердите установку нажатием Далее (Next).

| Установк     | ка оборудования                                                                   |                                                                               |
|--------------|-----------------------------------------------------------------------------------|-------------------------------------------------------------------------------|
| Выбе         | рите драйвер для этого устройства.                                                |                                                                               |
|              |                                                                                   |                                                                               |
| and a second | Выберите изготовителя устройства, его мо<br>установочный диск с драйвером, нажмит | дель и нажмите кнопку "Далее". Если имеется<br>е кнопку "Установить с диска". |
|              |                                                                                   |                                                                               |
|              |                                                                                   |                                                                               |
| Модел        | пь                                                                                |                                                                               |
| Mu           | Ititronics Communications Port                                                    |                                                                               |
|              |                                                                                   |                                                                               |
|              |                                                                                   |                                                                               |
| 🛕 Др         | райвер без цифровой подписи!                                                      |                                                                               |
| <u>C</u> в   | едения о подписывании драйверов                                                   | <u>У</u> становить с диска                                                    |
|              |                                                                                   | < <u>Н</u> азад Далее > Отмена                                                |

8. Нажмите кнопку Далее (Next) и выберите Все равно установить этот драйвер

9. На экране будет отображен процесс установки драйвера, нажмите Готово.

| Установка оборудования   |                                                                                                    |
|--------------------------|----------------------------------------------------------------------------------------------------|
| Подождите, мастер устана | вливает программное обеспечение                                                                         |
|                          |                                                                                                    |
| Установка программного   | о обеспечения для поддержки оборудования:                                                               |
|                          |                                                                                                    |
| Multitronics Co          | ommunications Port                                                                                      |
|                          |                                                                                                    |
|                          |                                                                                                    |
|                          |                                                                                                    |
|                          |                                                                                                    |
|                          |                                                                                                    |
|                          |                                                                                                    |
|                          |                                                                                                    |
|                          |                                                                                                    |
|                          | < <u>Н</u> азад Далее > Отмена                                                                          |
| blas                     |                                                                                                    |
| Установка оборудования   |                                                                                                    |
|                          | Завершение мастера установки                                                                            |
|                          | оборудования                                                                                            |
|                          | Выполнена установка следующего оборудования:                                                            |
|                          | Multitronics Communications Port                                                                        |
|                          |                                                                                                    |
|                          | Программное обеспечение для этого устройства<br>установлено, но возможно, что оно работает неправильно. |
|                          | Запуск этого устройства невозможен (Код 10)                                                             |
|                          | Surger Store Jerponens nebosmostern (Kog 10)                                                            |
|                          |                                                                                                    |
|                          |                                                                                                    |
|                          |                                                                                                    |
|                          | настройка                                                                                               |
|                          | Для закрытия мастера нажмите кнопку "Готово".                                                           |
|                          | < <u>Н</u> азад <b>Готово</b> Отмена                                                                    |
|                          |                                                                                                    |

10. Откройте **Диспетчер устройств**. В списке будет присутствовать оборудование с восклицательным знаком (Multitronics Communication Port).

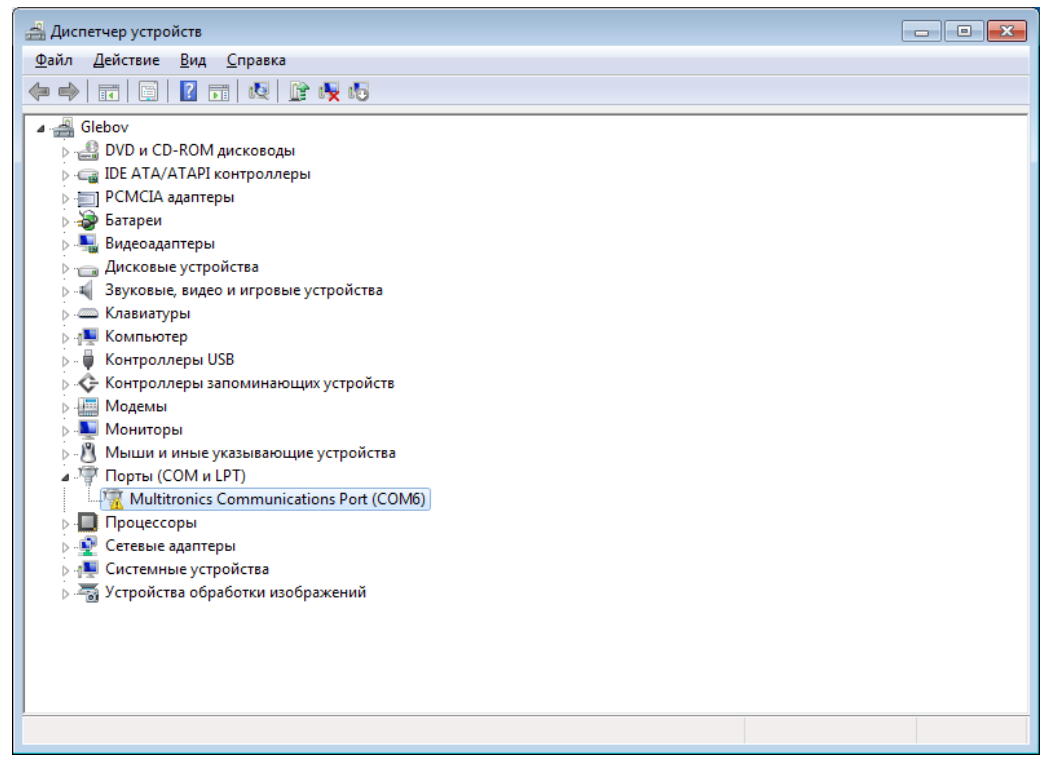

11. Подключите бортовой компьютер к ПК кабелем mini-USB, в Диспетчере устройств появится и исчезнет второе устройство с восклицательным знаком (CDC RS-232 Emulation Demo). Отключите и снова подключите бортовой компьютер к ПК.

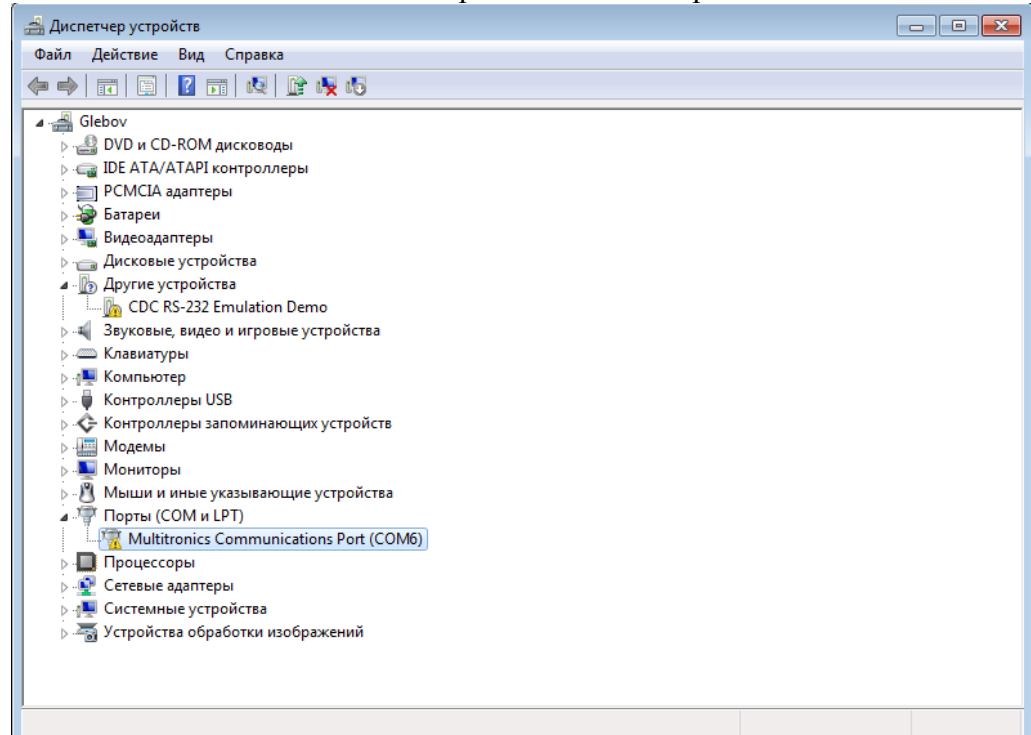

12. В списке появится оборудование без восклицательного знака (второй Multitronics Communication Port), устройство с восклицательным знаком можно удалить.

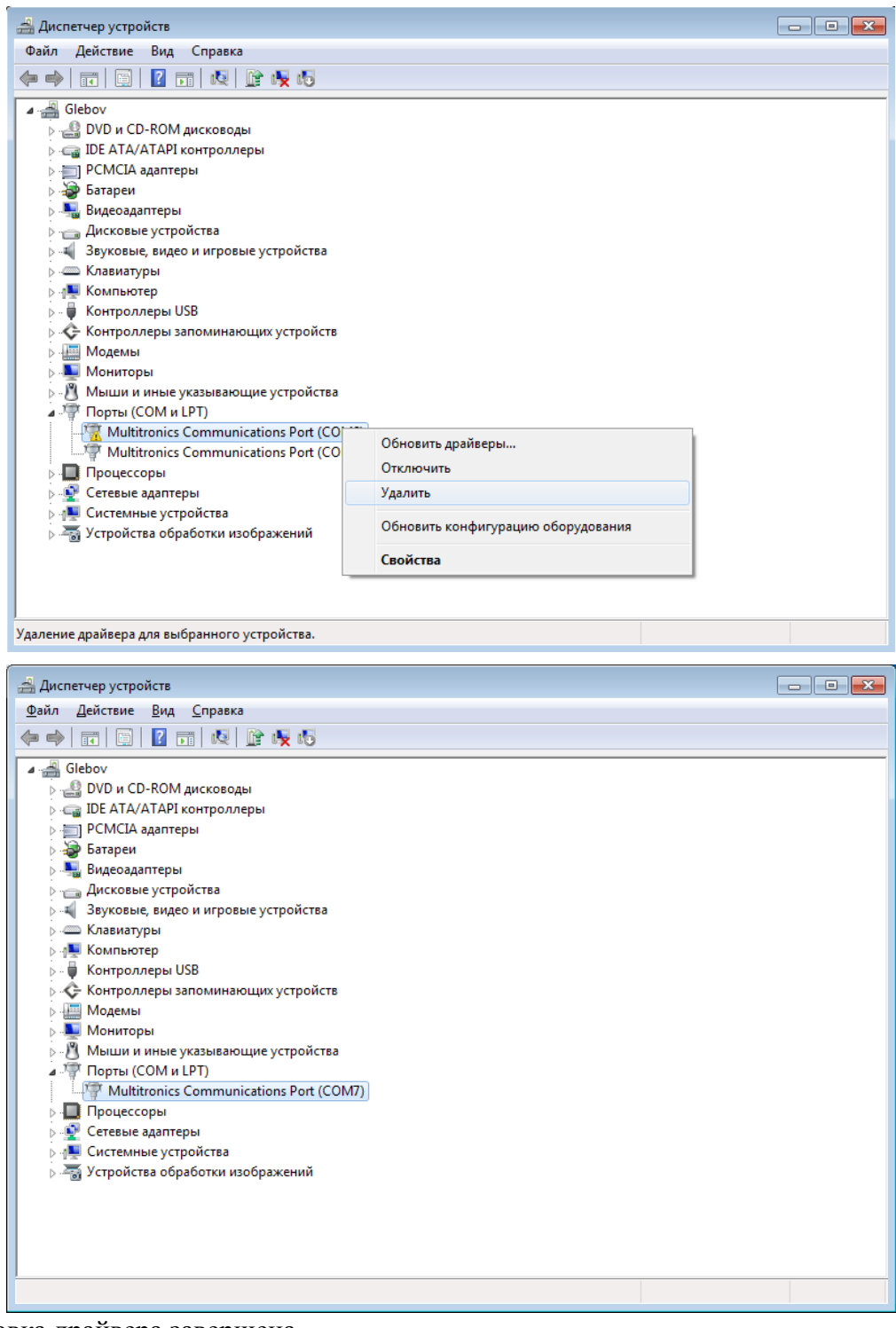

13. Установка драйвера завершена.

## <u>Способ №2</u>

1. Откройте Диспетчер устройств и подключите бортовой компьютер к ПК кабелем mini-USB. В момент, когда появится устройство с восклицательным знаком (CDC RS-232 Emulation Demo), дважды щелкните на нем либо правой кнопкой мыши выберите Свойства

| 🚔 Диспетчер устройств                                     | - • • |
|-----------------------------------------------------------|-------|
| <u>Ф</u> айл <u>Д</u> ействие <u>В</u> ид <u>С</u> правка |       |
|                                                           |       |
| Glebov                                                    |       |
| ▶ 🛃 DVD и CD-ROM дисководы                                |       |
| ▶ - 🕞 IDE ATA/ATAPI контроллеры                           |       |
| ▶ · ── ] РСМСІА адаптеры                                  |       |
| 🗦 🍃 Батареи                                               |       |
| 🔈 📲 Видеоадаптеры                                         |       |
| Дисковые устройства                                       |       |
| 🕢 🛺 Другие устройства                                     |       |
| CDC RS-232 Emulation Demo                                 |       |
| Звуковые, видео и игровые устройства                      |       |
| ⊳ - Клавиатуры                                            |       |
| ▶ 1 Koмпьютер                                             |       |
| р. 🖷 Контроллеры USB                                      |       |
| Контроллеры запоминающих устройств                        |       |
| ⊳ щ Модемы                                                |       |
| р 🛄 Мониторы                                              |       |
| Мыши и иные указывающие устроиства                        |       |
| р 🛄 Процессоры                                            |       |
|                                                           |       |
| рина Системные устроиства                                 |       |
| р — тетроиства обработки изображении                      |       |
|                                                           |       |
|                                                           |       |
|                                                           |       |
|                                                           |       |
|                                                           |       |

2. Перейдите на вкладку Драйвер и нажмите кнопку Обновить

| Свойства: CDC RS-232 Emulation Demo                                                                                    |
|----------------------------------------------------------------------------------------------------|
| Общие Драйвер Сведения                                                                                                 |
| CDC RS-232 Emulation Demo                                                                                              |
| Поставщик драйвера: Нет данных                                                                                         |
| Дата разработки: Нет данных                                                                                            |
| Версия драйвера: Нет данных                                                                                            |
| Цифровая подпись: Цифровая подпись отсутствует                                                                         |
|                                                                                                    |
| Сведения Просмотр сведений о файлах драйверов.                                                                         |
| Обновление драйверов для этого<br>устройства.                                                                          |
| <u>Откатить</u><br>Если устройство не работает после<br>обновления драйвера, откат<br>восстанавливает прежний драйвер. |
| <u>Отключить</u> Отключение выбранного устройства.                                                                     |
| <u>Удалить</u><br>Удаление драйвера (для опытных).                                                                     |
| ОК Отмена                                                                                                    |

3. Выберите Выполнить поиск драйверов на этом компьютере

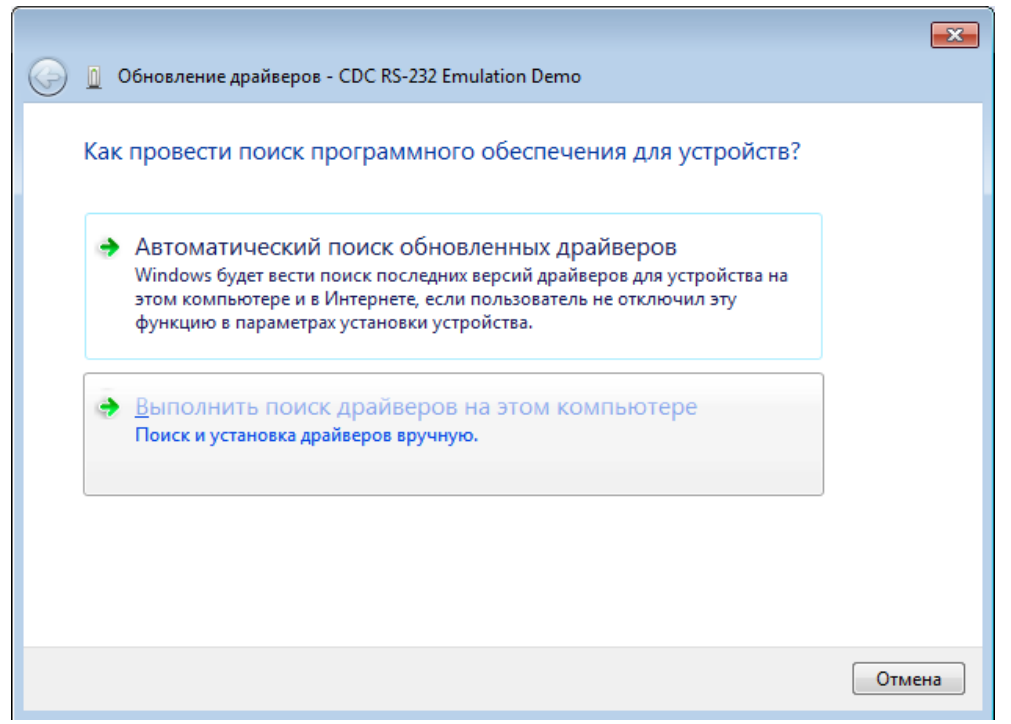

4. Нажмите кнопку Обзор и выберите папку с драйвером, нажмите Далее

|                                                                                                    | x |
|----------------------------------------------------------------------------------------------------|---|
| 🚱 🗕 Обновление драйверов - CDC RS-232 Emulation Demo                                                                                                    |   |
| Поиск драйверов на этом компьютере                                                                                                    |   |
| Искать драйверы в следующем месте:                                                                                                    |   |
| C:\work\multitronics\multitronics ▼ 063op                                                                                                    |   |
| Включая вложенные папки                                                                                                    |   |
| Выбрать драйвер из списка уже установленных драйверов<br>В этом списке перечисляются все установленные драйверы, совместимые с этим<br>устройством, а также драйверы для устройств той же категории. |   |
| Далее Отмена                                                                                                    |   |

5. Выберите Все равно установить этот драйвер и нажмите Закрыть

| 2 | пе | идалось проверить издателя этих драиверов                                                                                                    |
|---|----|----------------------------------------------------------------------------------------------------|
|   | •  | Не устанавливать этот драйвер                                                                                                    |
|   |    | Проверьте веб-сайт изготовителя оборудования на наличие<br>обновленных драйверов для этого устройства.                                                                                                   |
|   | -  | Вс <u>е</u> равно установить этот драйвер                                                                                                    |
|   |    | Устанавливайте только те драйверы, которые получены с веб-сайта или<br>компакт-диска изготовителя оборудования. Неподписанные драйверы из<br>других источников могут оказаться вредоносными программами. |

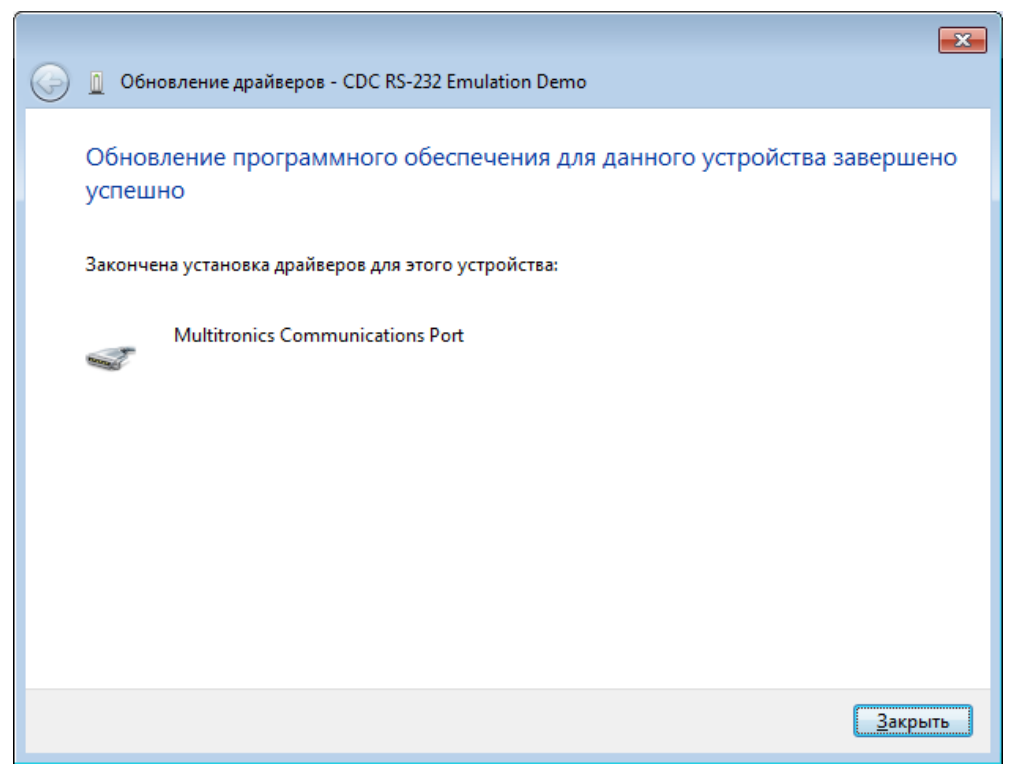

6. Отключите бортовой компьютер от ПК и снова подключите. Повторите несколько раз (обычно 2...3 раза) до тех пор, пока в списке не появится устройство Multitronics Communication Port.

| <u>Ф</u> айл Действие <u>В</u> ид <u>С</u> правка                                                                                                    |  |
|----------------------------------------------------------------------------------------------------|--|
|                                                                                                    |  |
|                                                                                                    |  |
| <ul> <li>Glebov</li> <li>DVD и CD-ROM дисководы</li> <li>DE ATA/ATAPI контроллеры</li> <li>PCMCIA адаптеры</li> <li>Brageoaanrepы</li> <li>Brageoaanrepы</li> <li>Auckosbie ycrpoйства</li> <li>Seykobie, видео и игровые устройства</li> <li>Компьютер</li> <li>Контроллеры USB</li> <li>Контроллеры USB</li> <li>Контроллеры Запоминающих устройства</li> <li>Модемы</li> <li>Модемы</li> <li>Мониторы</li> <li>Мыши и иные указывающие устройства</li> <li>Порты (COM и LPT)</li> <li>Процессоры</li> <li>Системные устройства</li> <li>Устройства обработки изображений</li> </ul> |  |
|                                                                                                    |  |

7. Установка драйвера завершена.